# 2023年度入学者選抜 **Web出願ガイド**

選抜要項 取り寄せ不要! カンタン! スムーズ!

出願可能! **返信メールで** 

24時間いつでも

手続きの確認!

# 本学入学者選抜の出<mark>願登録は</mark> Web出願のみです。

出願手続は、出願期間内に、 「Web出願ページでの出願登録」 「入学検定料支払」 「出願書類の提出」を 全て行うことにより完了します。

# 聖マリアンナ医科大学

**〒216-8511 神奈川県川崎市宮前区菅生2-16-1** Tel.044-977-9552(教育課 直通) https://www.marianna-u.ac.jp/univ/

St.Marianna University School of Medicine

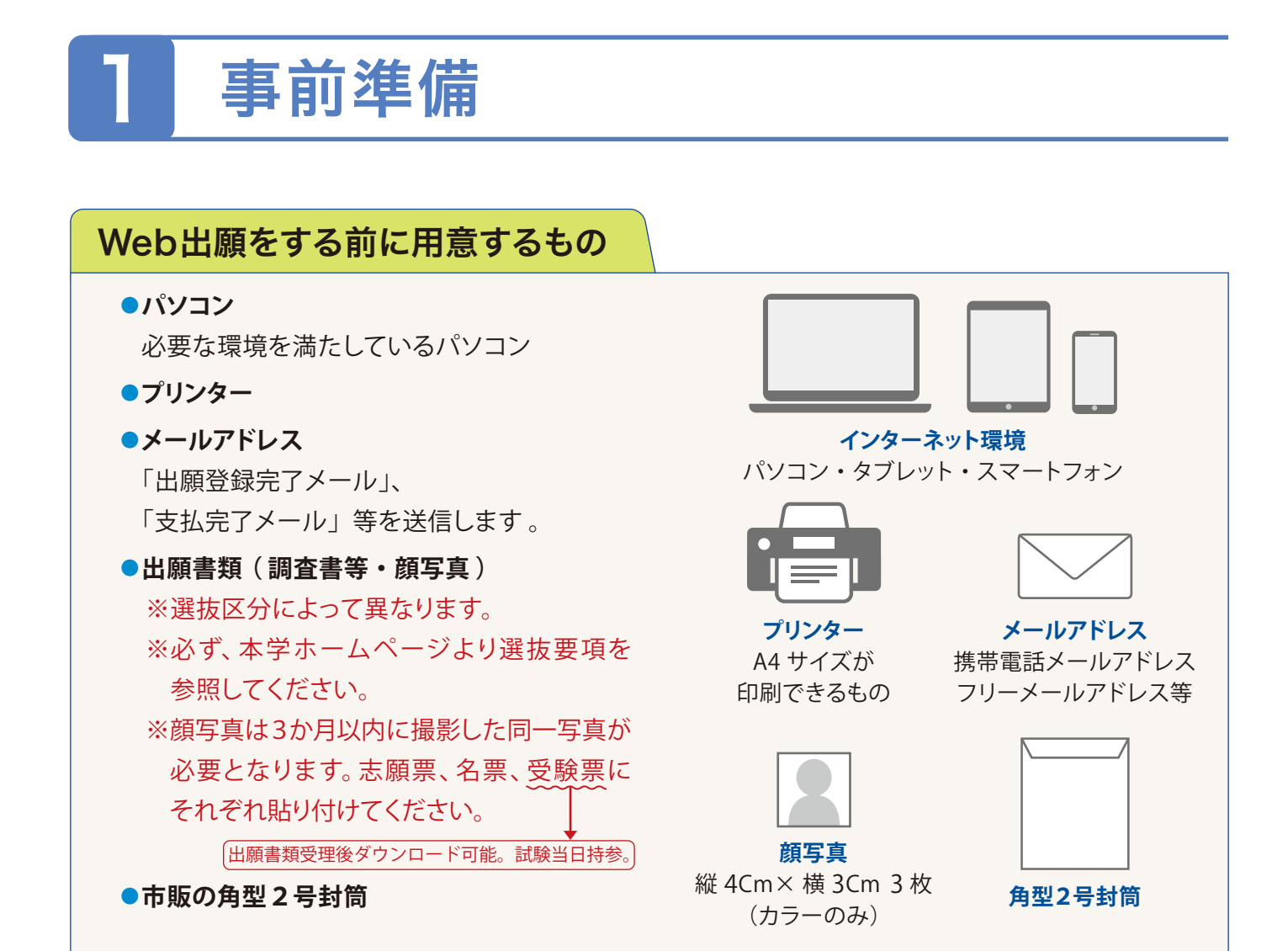

## 必要なインターネット環境

#### パソコン

〔**Windows**〕 Microsoft Edge(最新バージョン) GoogleChrome(最新バージョン) Firefox(最新バージョン)

#### [Mac OS]

Safari (最新バージョン) ※ブラウザの設定について、どのウェブブラウザでも以下の 設定を行ってください。

Java Script を有効にする。●Cookie を有効にする。

※セキュリティソフトをインストールしている場合、インターネット 出願が正常に動作しない場合がありますのでご注意ください。 セキュリティソフトについては、各メーカーのサポートセンターに 問い合わせてください。

#### スマートフォン・タブレット

Android 5.0以上(Android Chrome 最新バージョン) iOS 10.0 以上 (Safari 最新バージョン)

## メールアドレスについて

ご登録いただくメールアドレス宛に、 本学から入学者選抜に関する重要な お知らせ(出願登録完了メール及び 支払完了メール等)を送ります。 受験終了まで変更・削除の可能性が なく、日常的に確認できるメール アドレスを登録してください。 ドメイン指定受信をしている場合は、 @postanet.jp および @marianna-u.ac.jp からの メールが受信できるようにあらか じめ設定してください。

### 2 出願登録・入学検定料の支払い

#### 「アカウントの作成] 下記手順に従ってアカウントの作成をしてください。

- C BAR C TRACES AND CON TRACE (1) 聖マリアンナ医科大学ホームページにアクセスし、 ● 第マリアンナ医薬大学 IC NO. Web出願登録 をクリックしてください。 https://www.marianna-u.ac.jp/univ/ キリント我的人間愛に根がした 株式れ会を実現 (2) Post@netのログイン画面より「新規登録」ボタンをクリック。 (3)利用規約に同意した後、メールアドレス・パスワードを入力 して「登録」ボタンをクリック。 (4) 入力したメールアドレス宛てに, 仮登録メールが届きます。 トビックス (5) 仮登録メールの受信から60分以内にメール本文のリンクを 50 a -----A BERTAR クリックして登録を完了させてください。 BARRIER BRARCAN AREA ..... #-734+3/6 (6) ログインの際には、登録したメールアドレスに認証コードが 24-3 ...... NUMBER OF STREET O STOLENE POLICE 届きますので、入力しログインしてください。
- 「ログイン] 下記手順に従ってログインし、お気に入りの学校の登録をしてください。
- メールアドレス・パスワードを入力して「ログイン」ボタンをクリックすると、登録したメールアドレスに 認証コードが届きますので、入力しログインしてください。

(2)「学校一覧」から「聖マリアンナ医科大学」を検索し、「お気に入り登録」を行ってください。

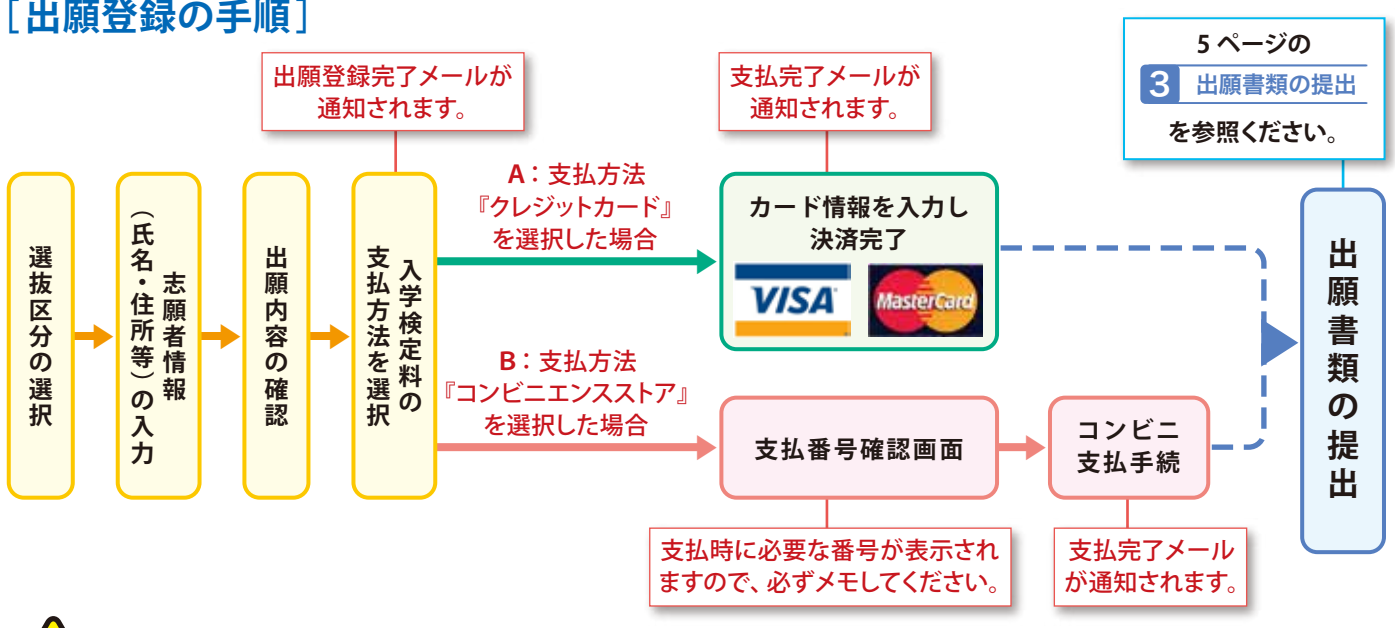

志願者情報の入力・確認画面では必ず入力した内容、特に 生年月日・電話番号・住所 に誤りがないか、 十分に確認してください。志願者情報の確認画面を過ぎると内容の変更ができません。

- A: 支払方法『クレジットカード』を選択した場合は、カード情報を入力し、決済完了となります。
- B: 支払方法『コンビニエンスストア』を選択した場合は、次ページのコンビニエンスストアで入学検定料を 支払うことが可能です(現金支払いのみ)。

支払番号確認画面に表示される支払時に必要な番号を必ずメモしてください。

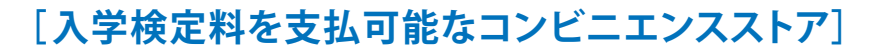

出願登録した翌日の23:59 まで(出願登録最終日に出願登録した場合は当日の23:59 まで)に、下記のとおり入学 検定料をお支払いください。上記の支払い期限をすぎると、登録された内容での入学検定料支払ができなくなります。

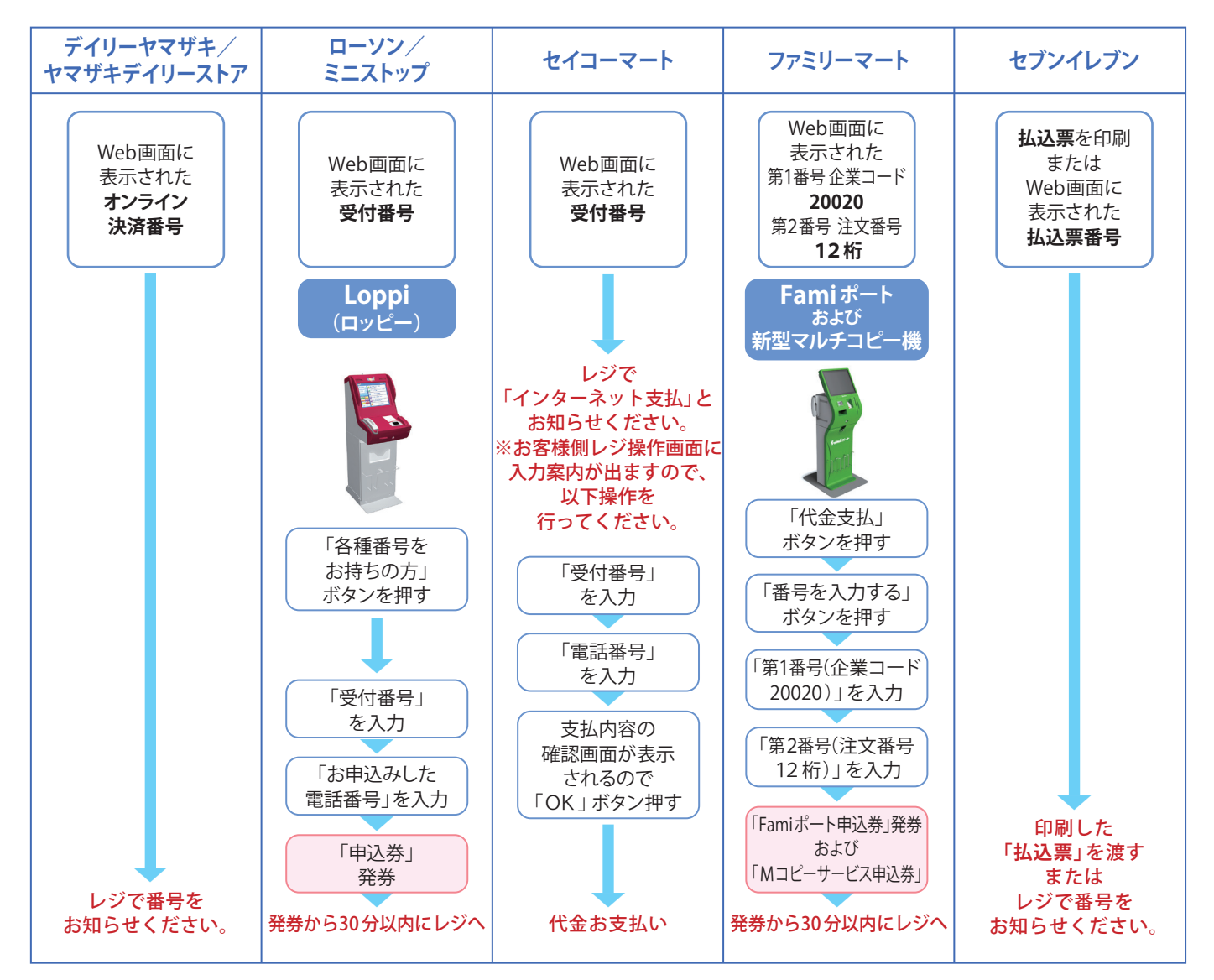

※一度納入した入学検定料は、理由の如何に関わらず返金しません。

※入学検定料の他に振込手数料が必要です。

※入学検定料支払いの領収書は提出不要です。控えとして保管してください。

| 入学検定料 | 60,000 円                                |
|-------|-----------------------------------------|
| 振込手数料 | クレジットカード支払:2,000 円 コンビニエンスストア支払:2,200 円 |

| <ul> <li>●ローソン・ミニストップ(→Loppi)</li> <li>●セイコーマート</li> <li>受付番号(6桁)</li> </ul> | ●ファミリーマート (→Fami ポートおよび新型マルチコピー機)<br>第1番号(企業コード固定)第2番号(12桁注文番号)<br>200220 |
|------------------------------------------------------------------------------|---------------------------------------------------------------------------|
| <ul> <li>●デイリーヤマザキ (→レジ)</li> </ul>                                          | <ul> <li>セブンイレブン (→レジ)</li> <li>※払込票を印刷するとスムーズに支払いできます。</li> </ul>        |
| オンライン決済番号 (11桁)                                                              | 払込票番号 (13桁)                                                               |

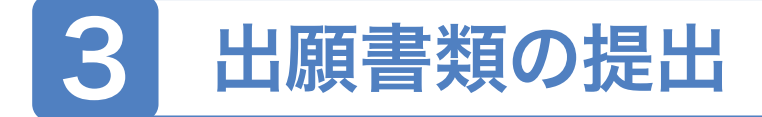

- (1)入学検定料振込後に届く、「支払完了メール」に記載の URL、または Post@net ヘログインし 「出願内容一覧」より聖マリアンナ医科大学の「出願内容を確認」を選択し、志願票、名票、封筒貼付 宛名シートをダウンロードし、ページの拡大・縮小はせずにそのままA4で印刷してください。
- (2) 必要な出願書類一式を市販の角型2号封筒に入れて、印刷した封筒貼付宛名シートを貼り、簡易書留の 速達で郵送してください(出願書類は選抜区分によって異なるため、本学ホームページの選抜要項を必 ず確認してください)。
- ③ 送付前に宛名シート右下にあるチェックリストで書類を確認の上、郵送してください。

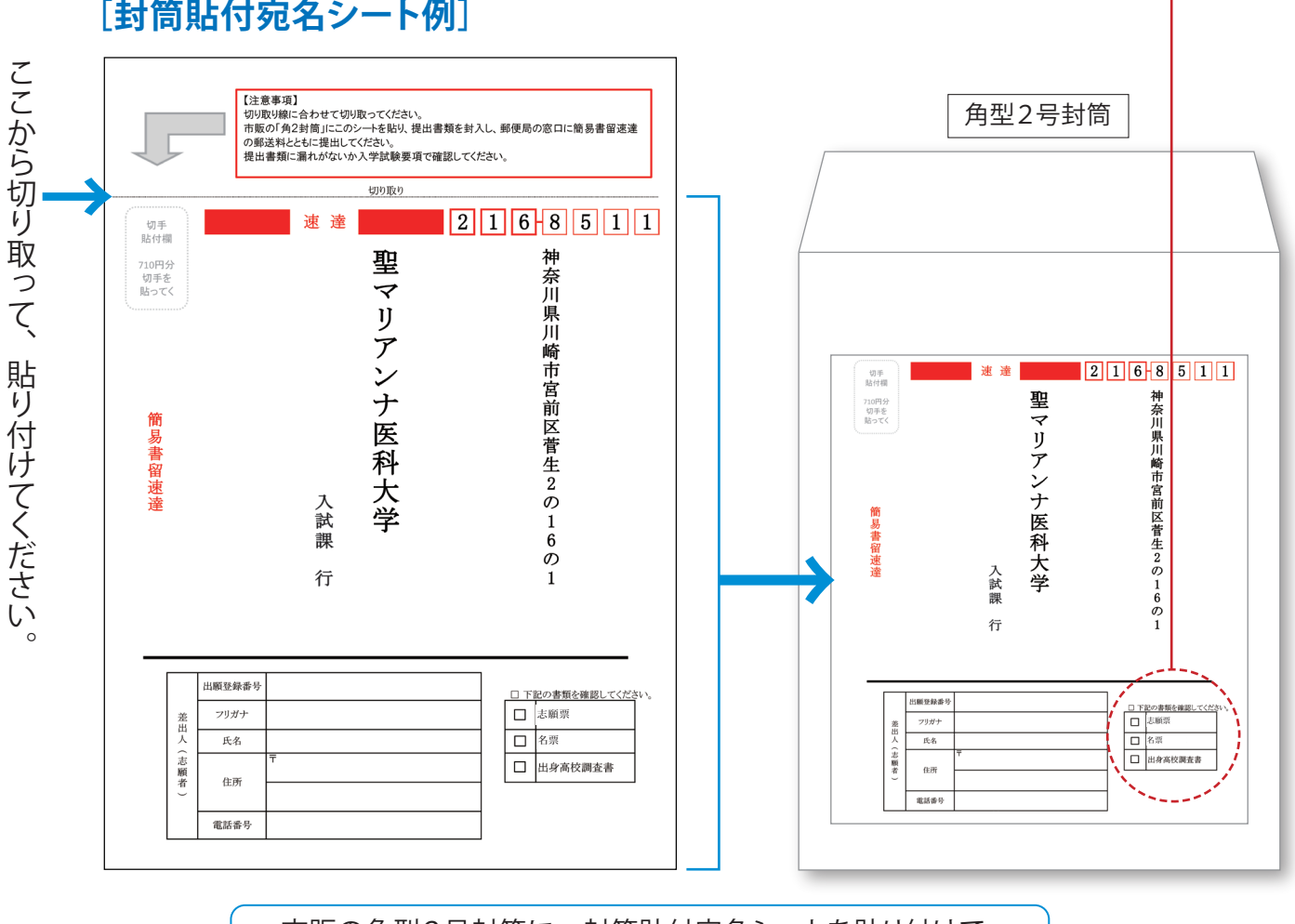

[封筒貼付宛名シート例]

市販の角型2号封筒に、封筒貼付宛名シートを貼り付けて、 必要書類を封入してください。

# 以上で出願完了です。

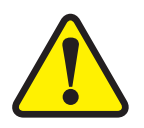

全てを出願期間内に完了することによって、出願が正式に受理されます。出願登録・入学検定料支払い・ 出願書類提出のいずれかが行われなかった場合は、出願が受け付けられません。「出願期間」を十分に 確認の上、できるだけ余裕をもって出願してください。

# 4 受験票の印刷

必要書類の受理、入学検定料の入金が確認されると「受験票ダウンロードメール」が届きます。メールに記載の URL、またはPost@netへログインし、「出願内容一覧」より聖マリアンナ医科大学の「出願内容を確認」を選択し 「デジタル受験票ダウンロード」をクリックして、PDFファイルをダウンロードしてください。 試験当日までに PDFファイルをページの拡大・縮小はせずにA4で印刷し、志願票および名票と同一の写真を貼り、試験当日、 忘れずに試験会場までお持ちください。

# Web出願に関する Q&A

#### QI 氏名や住所の漢字が、登録の際に エラーになってしまいます。

- A 氏名や住所などの個人情報を入力する際に、JIS 第1水準・第2水準以外の漢字は登録エラーになる 場合がありますので、代替の文字を入力してください。
  - 例:高木→高木 山崎→山崎 ローマ数字 Ⅲ→ 3 など

Q2 ポップアップがブロックされ画面が表示できません。

A Google ツールバーや Yahoo! ツールバーなど ポップアップブロック機能を搭載しているツール バーをインストールしている場合、ポップアップ 画面が表示されない場合があります。本学の Web 出願サイト (www.postanet.jp) のポップアップ を常に許可するよう設定してください。

#### Q3 コンビニでの支払いに必要な番号を忘れました。

A Post@net ヘログインし「出願内容一覧」より聖マリ アンナ医科大学の「出願内容を確認」を選択すると、 支払番号の確認画面が再表示できます。

なお、入学検定料の支払期限を過ぎた場合は、登録 された内容での出願は無効となりますので、新たに 出願登録をする必要があります(支払期限は出願 登録した翌日の23:59までとなっております。ただ し、出願申込日が出願期間最終日となった場合、 支払期限は当日中となりますのでご注意ください)。  34 田願書類、封筒貼付宛名シート、
 35 受験票の出力ができません。
 A 「必要なインターネットの環境」をもう一度ご確認 ください。

#### Q5 出願登録後に出願内容を 変更することはできますか?

A 入学検定料支払い後の出願情報の変更は一切認め ません。出願登録時に間違いが無いようご確認して ください。クレジットカード支払いの場合、出願登録と 同時に入学検定料の支払いが完了しますので、特に 注意してください。コンビニの場合は、入学検定料を 支払う前であれば、既に登録した出願情報を放棄し、 もう一度、最初から出願登録を行うことで変更可能 です。再度、出願登録を行った際のアカウント情報 と支払に必要な番号を使って、出願書類の郵送と 入学検定料の支払いを行う必要があります。 なお、入学検定料支払い後に、住所・氏名・電話 番号等に誤りがあることに気づいたり、変更が生じ

たりした場合は、 入試課 TEL 044-977-9552 までご連絡ください。